インターネット出願ガイド

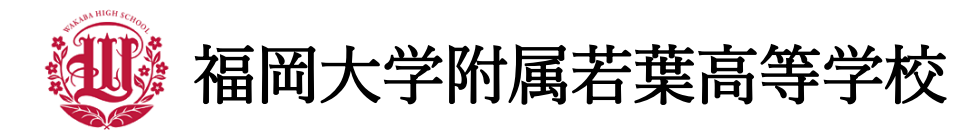

〒810-0062 福岡県福岡市中央区荒戸3丁目4-62 TEL:092-771-1981 FAX:092-733-4727 https://www.f-wakaba.ed.jp/

# STEP1

出願サイトにアクセスしてマイページを作る

①本校ホームページ、または以下のQRコードから出願サイトにアクセスする。

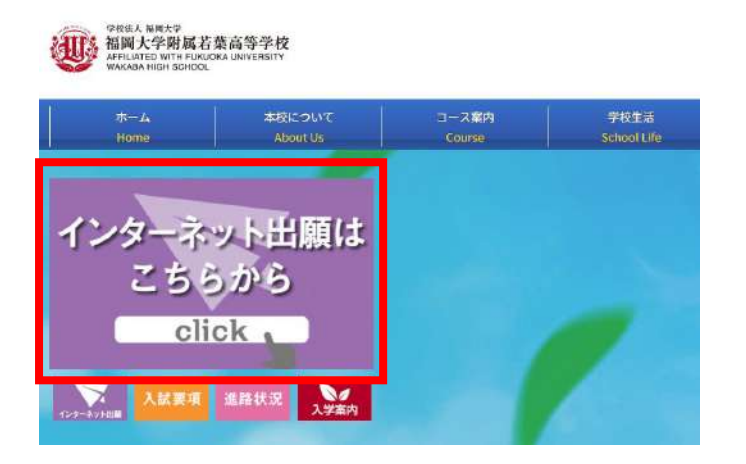

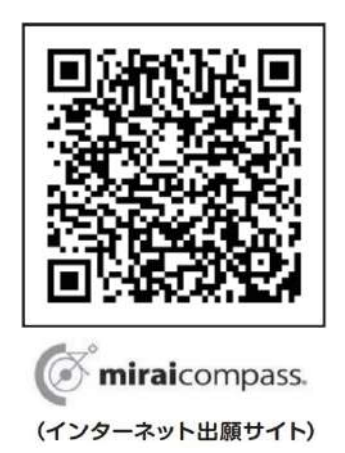

⑦「初めての方はこちら」のボタンからメールアドレス登録に進む。
 ※ユーザーIDをすでにお持ちの方は、ログインにお進みください。(STEP2 へ)

福岡大学附属若葉高等学校のネット出願へようこそ

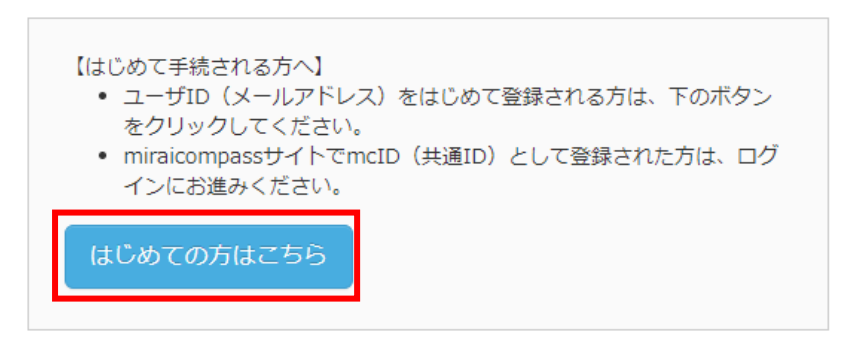

③自動で返信されるメールを確認し、 名前・インターネット出願ログイン用パスワードを登録する。

④ ②、③で登録したメールアドレスとパスワードを入力し、
 「ログイン」ボタンからマイページに進む。

| email<br>「フロード」 ロー・ロー・ロー・ロー・ロー・ロー・ロー・ロー・ロー・ロー・ロー・ロー・ロー・ロ | 「ロク<br>・ メール<br>レス強 | イン」をクリックし<br>アドレスの変更を希<br>更」より変更してく | てください。<br>望される場合は、ログイン<br>ださい。 | 後、「メールア! |
|----------------------------------------------------------|---------------------|-------------------------------------|--------------------------------|----------|
| email                                                    | メールアドレ              | ス                                   |                                |          |
|                                                          | email               |                                     |                                |          |
| ハイソート し ハスワートの広子解除                                       | バスワード               | ר אסא-בבא                           | E13:                           |          |
| Password                                                 | Password            |                                     |                                |          |

STEP2

## 出願情報を入力する

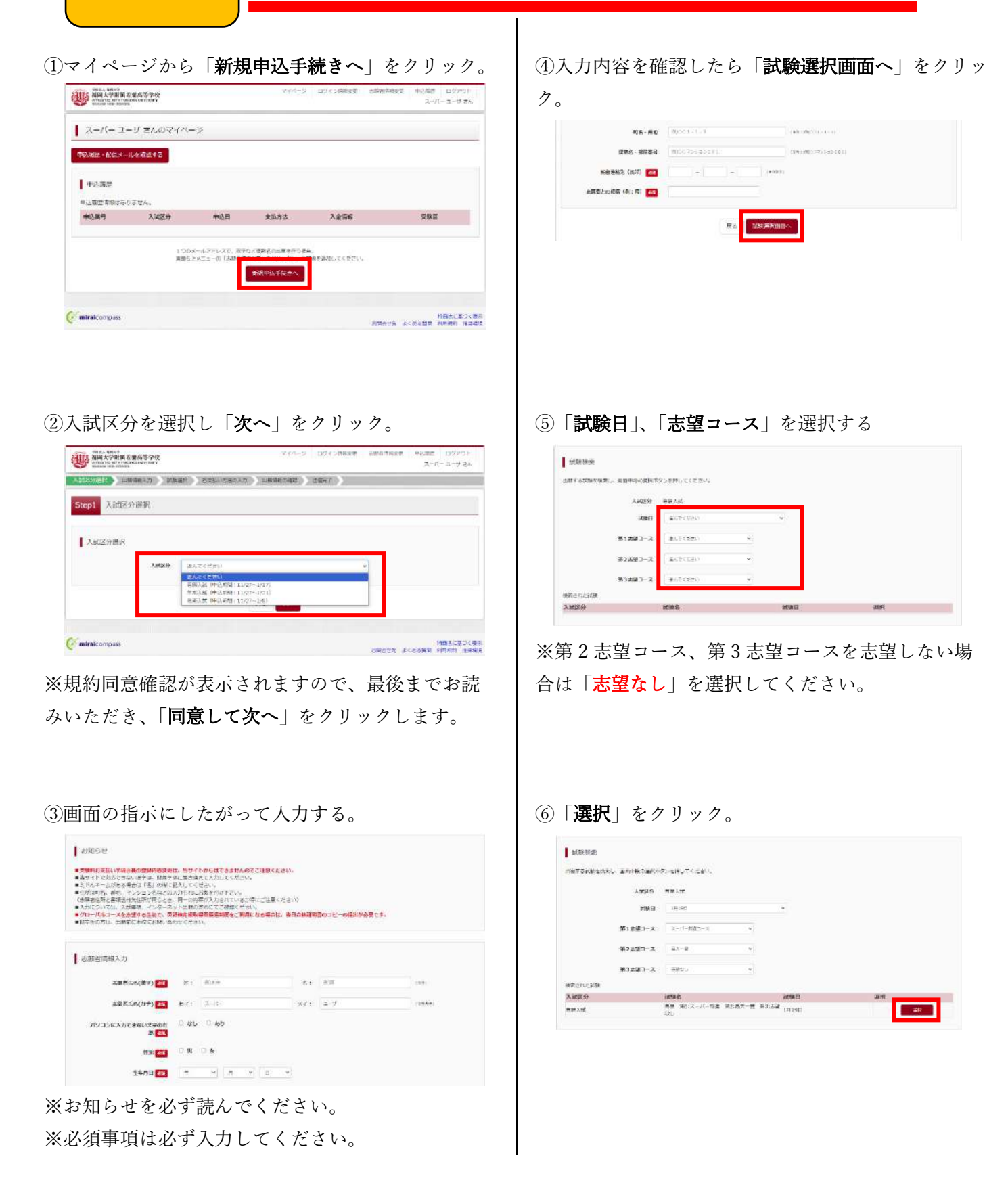

⑦「保存して中断する」をクリック。

| C S S S S S S S S S S S S S S S S S S S | 試驗名                                                                            | MRE     | inter wear            |
|-----------------------------------------|--------------------------------------------------------------------------------|---------|-----------------------|
| ●神入社                                    | 海豚 第11スーパー特量 第21萬大一勝 第31回望<br>おし                                               | ruizeli | \$147B                |
| 中正演試験                                   |                                                                                |         |                       |
| 入试区分                                    | 36845                                                                          |         | 2008                  |
| お知らじ<br>(他の前にあず有限中学校)<br>を取りまた知った日本 「何  | 9月95日間にしてください。><br>月しても時でき、赤タンルカー時夜谷してくだかい。<br>9月15日まであった時の時にして、みてきまた200万年年に入力 |         | 8に第15月にの登録を予算いしてくだかい。 |

⑧マイページに表示される申込履歴の「申込確認」
 をクリックし、申込内容を中学校の先生に確認しても
 らう。←重要!!

| 中込盛港     |      |        |      |      |         |         |      |     |
|----------|------|--------|------|------|---------|---------|------|-----|
| 吃醋号      | 入就区分 | 申込日    | 安弘方法 | 入会情報 |         |         |      | 受赎罪 |
| 41000002 | 業務入試 | -16978 | 12   | 20   | EthAni2 | Ertra F | 1001 | 12  |

⑨右図の申込内容確認ページを確認してもらう。または、「申込内容確認書」ボタンを押して、PDFファイルをダウンロードの上、印刷し確認をしてもらう。

#### 申込內容確認(福岡大学物属若葉高等学校)

| 記録名・お支払い方法の確認                        |                                             |
|--------------------------------------|---------------------------------------------|
| EWAL SHOL                            | 毎期 第1:スーパー行首 第2:満大一貫 第3:活詰なし、1月19日 [170002] |
| お交払い方法                               | <i>つしつットカート</i>                             |
|                                      |                                             |
| ACTION OF MARINE ALERAN              |                                             |
| 志履有氏系(漢字)                            | 能解 印刷                                       |
| 志願有氏糸(カナ)                            | なかべつうまう                                     |
| パリコンを入力できない文字の有無                     | au                                          |
| 1531                                 | <u>y</u>                                    |
| 生年月日                                 | 2008年16月18日                                 |
| 教徒張弓                                 | 6100062                                     |
| 權關約展                                 | 编官員                                         |
| ការការអ                              | 编四市中央区                                      |
| 和古・垂葉                                | 第単2-4-62                                    |
| 3840-21 - 2310/6672                  |                                             |
| <b>電話番号</b>                          | 092-771-1981                                |
| その他                                  |                                             |
| 在朝卒果区外                               | 但学中(3014年3月8世現达A)                           |
| <b>貞័័藤会・入学舎用パスワード</b>               | koutrouzio23                                |
| 3学を前のクラス                             | 1                                           |
| 3学在1402年1度番号                         | 1                                           |
| 学業特殊生産希望しますか                         | (45)                                        |
| 未総入学時に回時在語する兄弟時時の<br>学年              |                                             |
| 本約入学時に回動在営する兄弟神秘の<br>成者 (漢字)         |                                             |
| 本校在目前望望する兄弟始始の任名<br>(資学)             |                                             |
| (クローバルコースのみ) 英語機定語<br>取得否優遇制度を利用しますか | いらえ(またほグローバルコース保険))                         |
| 2.44至                                | グローバルロースを素醸しない方は必ず「いいえ」を重んでください。            |
| 英語电学即编辑                              |                                             |
| 保護者情報の確認                             |                                             |
| 保護費用(                                | 工業 酒杯                                       |
| @湯有氏水(力力)                            | לבלב זעל פ                                  |
| NUME                                 | 810083                                      |
| NUMBER                               | GER .                                       |
| m(ZB1A)                              | #8+t+47                                     |
| 向石 · 長臣                              | 照用2-4-62                                    |
| 建物素、群葉描号                             |                                             |
| 12.93钟就头 (15.74)                     | 092-771-1981                                |
| 西部式との前期(第:司)                         | 10                                          |
|                                      | 中心門時報話書                                     |
| ダウンロードでまたい方はごから                      |                                             |
| シビニエンスストアでプリントするおはごちら                |                                             |
|                                      | 戻る ログアウト                                    |

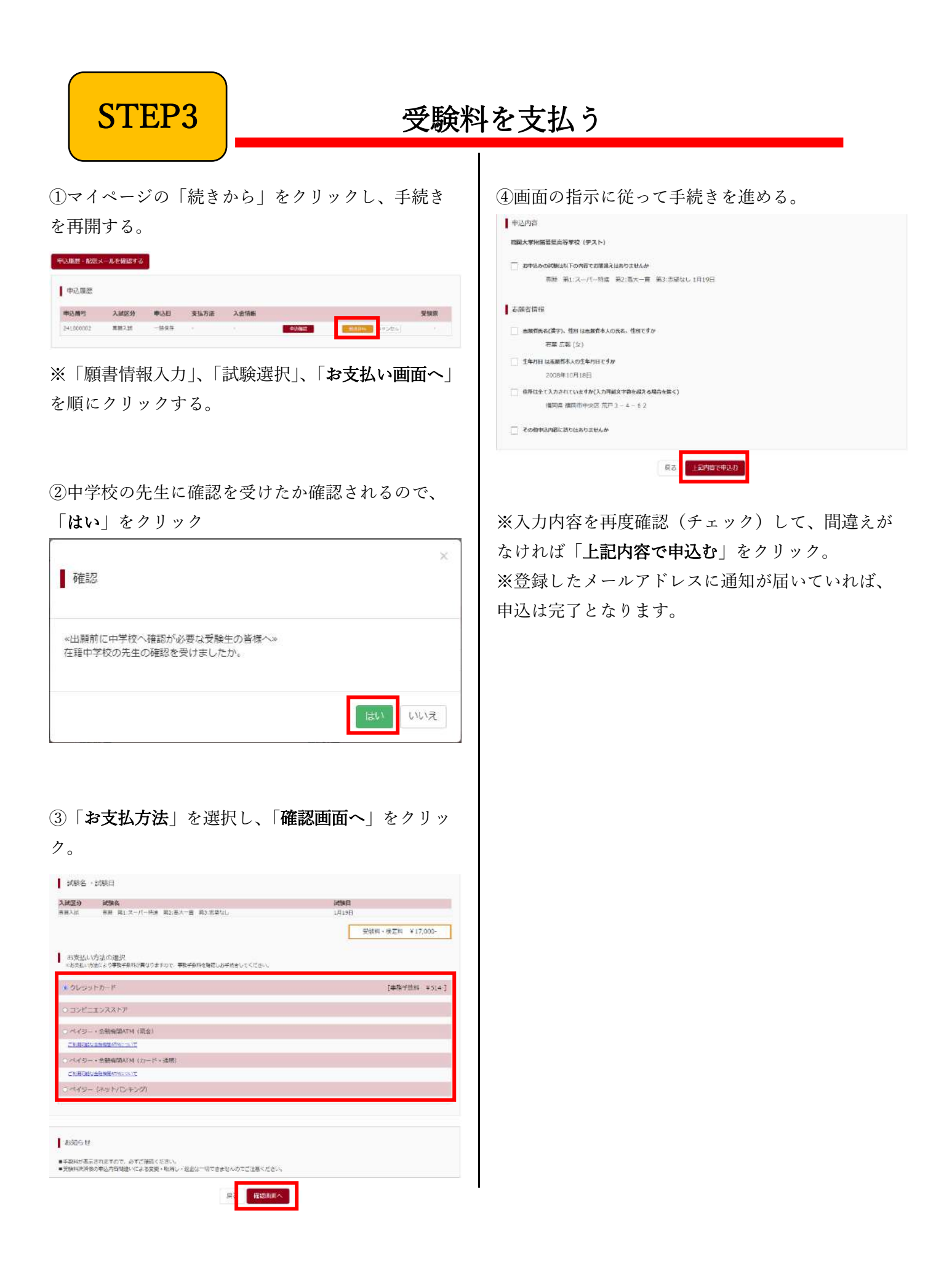

**STEP4** 

### 受験票(控)・受験票を確認する

①マイページに表示される申込履歴の「受験票」をクリック。

| 申込履歴・配信メ  | ールを確認する |       |          |             |      |
|-----------|---------|-------|----------|-------------|------|
| 申込履歴      |         |       |          |             |      |
| 申込番号      | 入試区分    | 申込日   | 支払方法     | 入金情報        | 受験票  |
| 241000003 | 專願入試    | 12月1日 | クレジットカード | 決済完了(12月1日) | 中込確認 |

※コンビニ支払いまたは、ペイジー対応金融機関 ATM での支払いの場合、「受験票」ボタンは支払いが 完了するまで表示されません。

②「「**受験票」表示**」をクリックし、PDFファイルをダウンロードする。

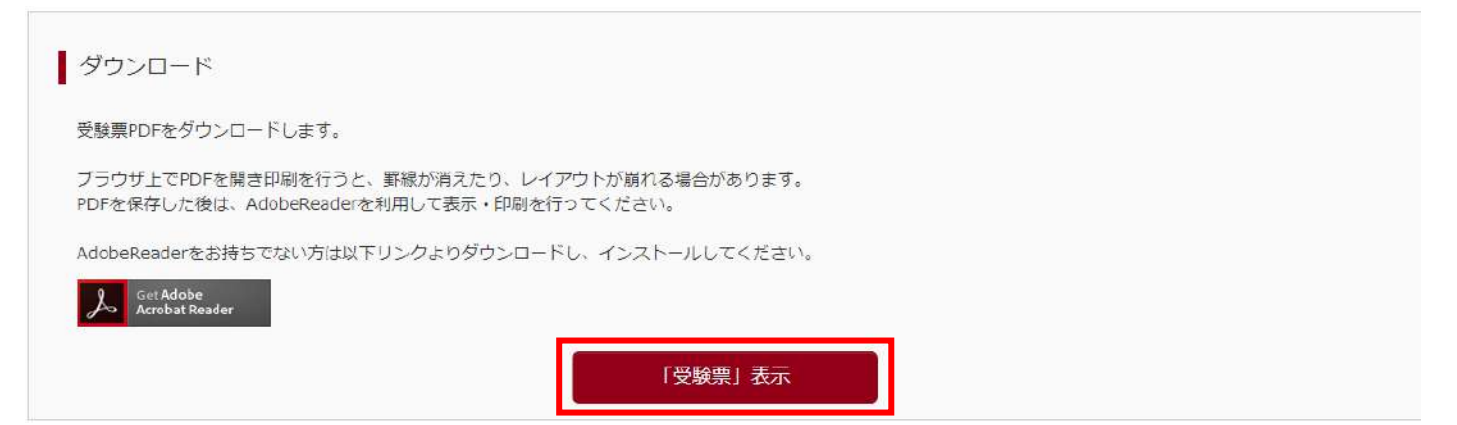

※PDF ファイルの保存方法はお使いの機器やソフトウェアによって異なりますので、取扱説明書などを ご確認ください。

③受験票を確認する。

①「受験票[控]」

申込内容、受験上の注意などを確認し、 各自保管しておく。

②「受験票」

〈キリトリ線〉で切り離して、試験当日に 持参する。

| 101-14-18                                                                                                    | 福岡大学附属若葉                                                                                                    | 高等学校(テスト                                                                               | 、) 受験生の控え                           | 2824年度補詞                                                                                                    | 大学総羅若葉高等学校 (テスト)<br>受験票                                                                                                    |
|----------------------------------------------------------------------------------------------------|----------------------------------------------------------------------------------------------------|----------------------------------------------------------------------------------------|-------------------------------------|----------------------------------------------------------------------------------------------------|----------------------------------------------------------------------------------------------------|
|                                                                                                    | 志願者者                                                                                                    | 8 若葉                                                                                   | 広報                                  |                                                                                                    |                                                                                                    |
|                                                                                                    | 保護者名                                                                                                    | 名 若葉                                                                                   | 高校                                  | 受験推导                                                                                                    | 170002                                                                                                    |
| 9. 行 行 新闻                                                                                                    | 70002 Aat                                                                                                    | 区分 専服 第1:ス<br>貫                                                                        | ーパー特選 第2:高大一<br>第3:志望なし             | 入試区分等                                                                                                    | 願 第1:スーパー特進 第2:高<br>一貫 第3:志望なし                                                                                                    |
| BELL MENT                                                                                                    | 時時のまでに 「読家を投影し                                                                                                    | 数量に入量して                                                                                | 2.2                                 |                                                                                                    |                                                                                                    |
| 御生は、武騎当日<br>の受験上の注意<br>ア国が静場の下見は<br>ア国が静場の下見ら<br>「武静場への持ち<br>「武静場への持ち<br>コンパス、定現、予                                                                                                    | 湖時裕分までに「観察を決争し<br>(試験日の前) 449から349年<br>日<br>上社・下秋100日、福時計(は<br>込みができょう新<br>載き、計算10月1月風・スマ                                                                                                    | 数量に入足して<br>での夏 ってください。<br>1月なこ いなど。<br>ートウ チなど                                         |                                     | 日日<br>(1) (1) (1)<br>(1) (1) (1)<br>(1) (1) (1)<br>(1) (1) (1)<br>(1) (1) (1)<br>(1) (1) (1) (1)<br>(1) (1) (1) (1) (1)<br>(1) (1) (1) (1) (1) (1) (1) (1) (1) (1)                                                                                                    |                                                                                                    |
| 御皇は、武騎当日<br>「受稽上の注意<br>「武騎場心で予見」<br>「武騎場心の予見」<br>「武騎場への持ち<br>シバス・定規・予<br>巨額者名<br>巨額者名                                                                                                    | 38後初分まで: (28巻5分巻)<br>(25勝日の前: 45分から36号ま<br>記<br>記<br>上: 55代(255)、<br>(25代)<br>(25代)<br>(25)<br>(25)<br>(25)<br>(25)<br>(25)<br>(25)<br>(25)<br>(25                                                                                                    | (数量に入量して<br>での数 ってください。<br>(数4)、いなど、<br>ートウ アなど<br>フリガナ」                               | 78K 3989                            | 日<br>二<br>二<br>5<br>5<br>5<br>5<br>5<br>5<br>5<br>5<br>5<br>5<br>5<br>5<br>5                                                                                                    | 1970日20102<br>                                                                                                    |
| 御重は、試験当日<br>ローデ線上の注意<br>「試験場合に見近しの時後<br>御軍派を導くしの時後<br>御軍派を導くして時後<br>ののから、<br>こののから、<br>を願者者<br>生生、<br>ないため、<br>ないため、<br>ないため、<br>でののから、<br>でののから、<br>でののから、<br>でののから、<br>でののから、<br>でののから、<br>でののから、<br>でののから、<br>でののから、<br>でののから、<br>でののから、<br>でのののから、<br>でののから、<br>でののから、<br>でののから、<br>でののから、<br>でののから、<br>でののから、<br>でののから、<br>でののから、<br>でののから、<br>でのののから、<br>でのののから、<br>でのののから、<br>でのののから、<br>でのののから、<br>でのののから、<br>でのののから、<br>でのののから、<br>でののから、<br>でののから、<br>でののから、<br>でののから、<br>でののから、<br>でののから、<br>でののから、<br>でののから、<br>でののから、<br>でののから、<br>でののから、<br>でののから、<br>でののから、<br>でののから、<br>でののから、<br>でののから、<br>でののから、<br>でののから、<br>でののから、<br>でののから、<br>でののから、<br>でののから、<br>でののから、<br>でののから、<br>でのののののののののののののののののののののののののののののののののののの | 38後後公主で:(東都を決争)<br>(13時日の前):(49から)(6時主<br>記):<br>主税: 予約10回。(第5時14<br>前意):(18月1日)<br>前意):(18月1日)<br>2018(18/18)                                                                                                    | での第一時間に入思して<br>での第一ってください。<br>時間な、いなど、<br>ートウーアなど<br>フリガナ                              | ワカバ ユウホウ<br>(62-771-1981)           | 日本<br>(1) 54周<br>(1) 54周<br>(1) 54周<br>(1) 54周<br>(1) 54周<br>(1) 54周<br>(1) 54<br>(1) 54 | 第二日                                                                                                    |
| (数単は)<br>(数単にの注意<br>)<br>(支援しの注意<br>)<br>(支援)<br>(支援)<br>(支援)<br>(支援)<br>(支援)<br>(支援)<br>(支援)<br>(支                                                                                                    | 38年400 までい 供数を決争し<br>(25時日の前の 489から148手 28<br>上社: 下村 1000 - 58年5月4日<br>二社: 下村 1000 - 58年5月4日<br>二社: 下村 1000 - 58年5月4日<br>二社: 下村 1000 - 58年5月4日<br>二社: 下村 1000 - 58年5月4日<br>二社: 下村 1000 - 58年5月4日<br>二社: 下村 1000 - 58年5月4日<br>二社: 下村 1000 - 58年5月4日<br>二社: 下村 1000 - 58年5月4日<br>二社: 下村 1000 - 58年5月4日<br>二社: 下村 1000 - 58年5月4日<br>二社: 下村 1000 - 58451日<br>二社: 下村 1000 - 584511日<br>二社: 下村 1000 - 584511日<br>二社: 下村 1000 - 5845111日<br>二社: 下村 1000 - 5845111日<br>二社: 下村 1000 - 58451111日<br>二社: 下村 1000 - 58451111日<br>二社: 下村 1000 - 584511111111111111111111111111111111111 | マリー 地気面に入風して<br>での書 いってください。<br>湯厚な、いうなど、<br>ートウ アなど<br>フリガヤ<br>満市中央記発戸3-4-            | クカバ コウホウ<br>#52-771-1981<br>#62     | 日本<br>(1) 会相關<br>(1) 会相關<br>(2) 主义 武敏地<br>(2) 国际 (2) 主义 武敏地<br>(2) 国际 (2) 主义 武敏地<br>(2) 国际 (2) 主义<br>(2) 国际 (2) 主义<br>(2) 国际 (2) 主义<br>(2) 国际 (2) 主义<br>(2) 国际 (2) 主义<br>(2) 国际 (2) 主义<br>(2) 国际 (2) 主义<br>(2) 国际 (2) 主义<br>(2) 国际 (2) 主义<br>(2) 国际 (2) 主义<br>(2) 国际 (2) 主义<br>(2) 王子<br>(2) 王子<br>(2) 王<br>(2) 王子<br>(2) 王子<br>(2) 王子<br>(2) 王子<br>(2) 王<br>(2) 王子<br>(2) 王子<br>(2) 王<br>(2) 王<br>(2                      |                                                                                                    |
| 御生は、試験当日<br>11受験上の流電<br>11受験上の流電<br>71試験場合の充電は<br>71試験場合の務局<br>71試験場合の務局<br>71以及え、定規・下<br>本額者者<br>生<br>単<br>月日<br>現在所<br>出身検                                                                                                    | 38年40分までは「東京を持参し<br>15時日の前日 44時から16時ま<br>25日、15日の一部時日<br>25日、15日の一部時<br>25日、15日の一部<br>高度 広告<br>25日の/10/10<br>個同序編                                                                                                    | マリー 地気面に入出して<br>での書いってください。<br>湯厚な、いうなど、<br>ートウ・チなど<br>フリガナ<br>満ち中央区先戸3-4-             | 7345 33357<br>102-771-1981<br>62    | コントに並らの対  「」、このに並らの対  「」、このに並らの対  「」、このには、日本の対  「」、このにの  「」、このにの  「」  「」  「」  「」 「」  「」  「」  「」  「」  「」  「」 「」 「                                                                                                    |                                                                                                    |
| (朝田田市)<br>(新田田市)<br>(1)(1)(1)(1)(1)(1)(1)(1)(1)(1)(1)(1)(1)(                                                                                                    | 38年40分までは「東京を持参」<br>12時期日の新しい時から16時号<br>15時日の新しい時から16時号<br>15時かででの一部時期16<br>15時かででの一部時期16<br>15時かででの一部時期15<br>15時での一部時<br>第章。広告<br>15時、15日<br>15日<br>15日<br>15日<br>15日<br>15日<br>15日<br>15日                                                                                                    | マロ酸塩に入量して<br>での酸しってください。<br>酸塩2、 小など、<br>ートウニアなど<br>フリガケ<br>一番句<br>同市中央宏発圧3-4-<br>フリガナ | ウカバ ユウホウ  酸2-77-1981  ・62  ワカバ ユウコウ | 13-2<br>13-3-12-32-5-5-5-5-5-5-5-5-5-5-5-5-5-5-5-5-5-5                                                                                                    | オース・  オース・   オース・  オース・  オース |

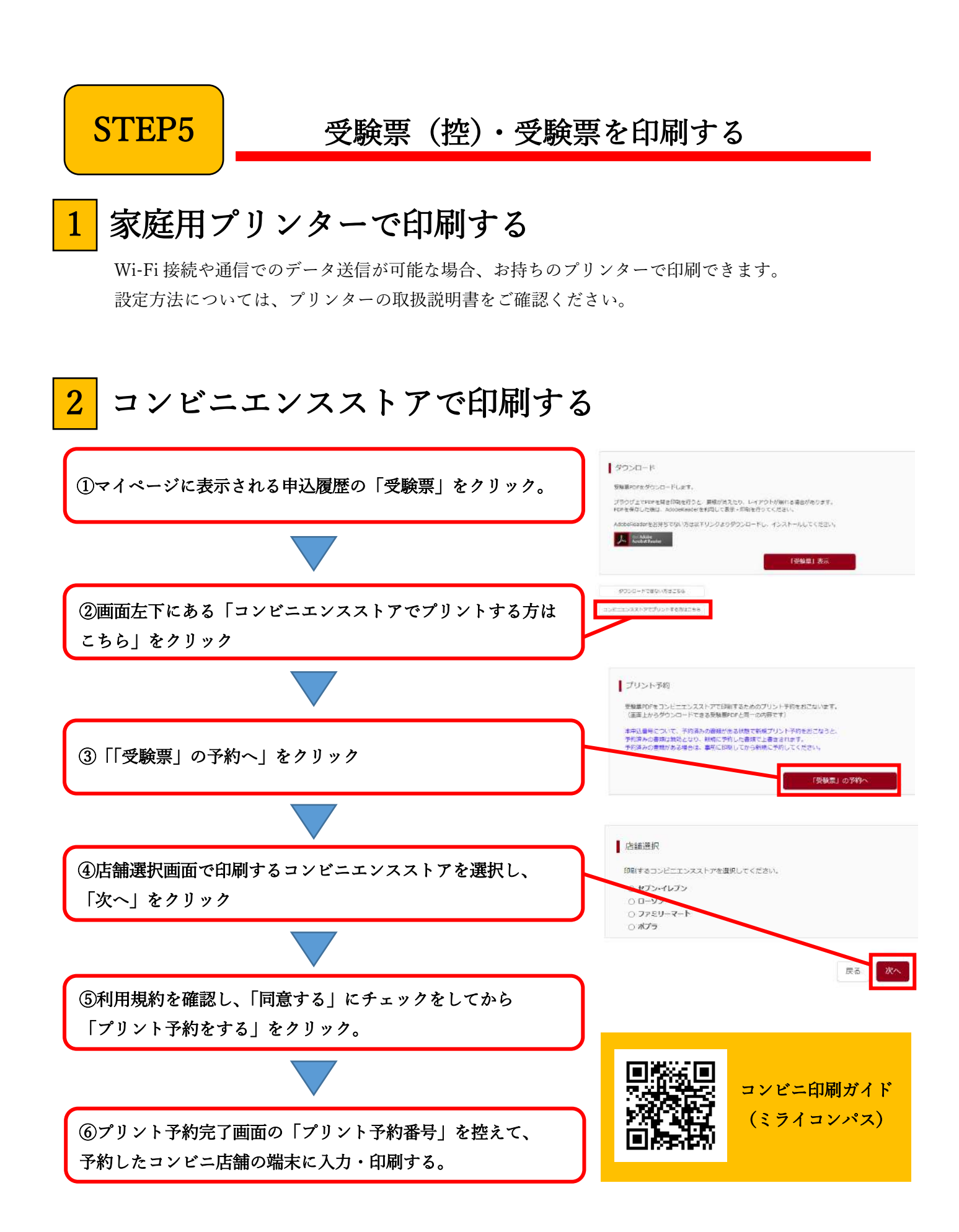

-6-

#### ●受験料のお支払方法について

①クレジットカードによるオンライン決済(要支払手数料)

クレジット番号など必要な情報を入力し、決済を完了させます。クレジットカードによる決済にて、24時 間、受験料のお支払いが可能です。

▶ご利用いただけるクレジットカード VISA 🛲 🛄

### ②コンビニでのお支払い(要支払手数料)

出願登録後、「お支払いに必要な番号」を取得し、選択したコンビニレジにてお支払いを済ませてください。 お支払い後に受け取る「お客様控え」はご自身で保管してください。以下のコンビニにて、24 時間、受験料の お支払いが可能です。

▶ご利用いただけるコンビニ 🛛 🙀 🏧 🎰 🤬 Seic⊙mart

③ペイジー対応金融機関ATMでのお支払い(要支払手数料)

ペイジー対応金融機関ATMでお支払いができます。(ペイジーマークが貼ってあるATMでご利用いただけ ます)